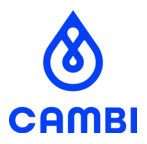

# Slik deltar du i generalforsamlingen via Orgbrain

Asker, april 2025

#### Digital deltakelse på generalforsamlingen

Generalforsamlingen i Cambi ASA vil i år gjennomføres digitalt. Møtet holdes via Microsoft Teams, mens stemmegivning skjer gjennom Orgbrain-portalen. Pålogging til Teams skjer også via Orgbrain. Nedenfor finner du en kort veiledning for bruk av løsningen.

#### Om Orgbrain

Orgbrain er et norsk selskap som tilbyr digitale løsninger for styrearbeid og gjennomføring av generalforsamlinger. Via Orgbrain får aksjonærer sikker tilgang til møtedokumenter og kan enkelt avgi stemmer, både fra mobil, nettbrett og datamaskin. Du kan lese mer om Orgbrain på: <u>www.orgbrain.no</u>

#### Registrering av brukerkonto

Aksjonærer registrert med epostadresse i VPS per registerdato vil motta en invitasjon til generalforsamlingen på e-post. Alternativt, kan du kontakte Cambi på e-post til investors@cambi.com for å få tilgang.

Nederst i e-posten finner du en knapp som leder deg videre til registrering og innlogging.

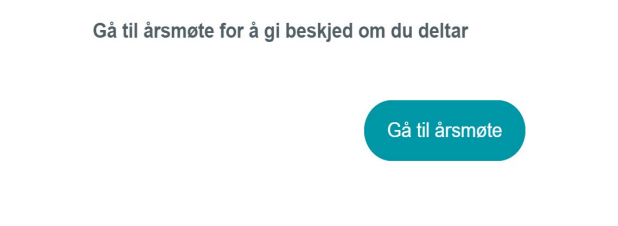

- Dersom du allerede har en brukerkonto hos Orgbrain, vil du bli sendt direkte til møtet ved å klikke på knappen.
- Dersom du ikke har registrert deg tidligere, blir du bedt om å opprette en konto ved å bekrefte navn og e-postadresse, velge et passord og godkjenne vilkårene. Det er kostnadsfritt å registrere seg.

Du vil også få spørsmål om du bruker en privat eller delt enhet. Dersom du ikke bruker din egen datamaskin eller telefon, bør du svare «**Nei**».

| Orgbrain                                                                                                    |
|----------------------------------------------------------------------------------------------------|
| Dette er en privat og trygg enhet?                                                                                                    |
| Ja Noi                                                                                                    |
| Svarer du «ja» kan du være inaktiv uten å bli logget ut.<br>Du vil også sjeldnere blir avkrevd 2FA<br>(tofaktorautentisering) om det er satt opp for deg. |
| Du kan tilbekestille statusen til en enhet i<br>brukerinnstillingene hvis du vil endre dette i fremtiden.                                                 |
| Erbets nave:                                                                                                    |

## Hvordan komme i gang

Når du har logget inn, kommer du normalt rett til møtesiden for generalforsamlingen. Hvis ikke, kan du gå via «**Møter**» i menyen til venstre og deretter velge «**Generalforsamling**».

Øverst på møtesiden finner du praktisk informasjon og relevante knapper. For å delta i videomøtet klikker du på kameraikonet øverst til høyre.

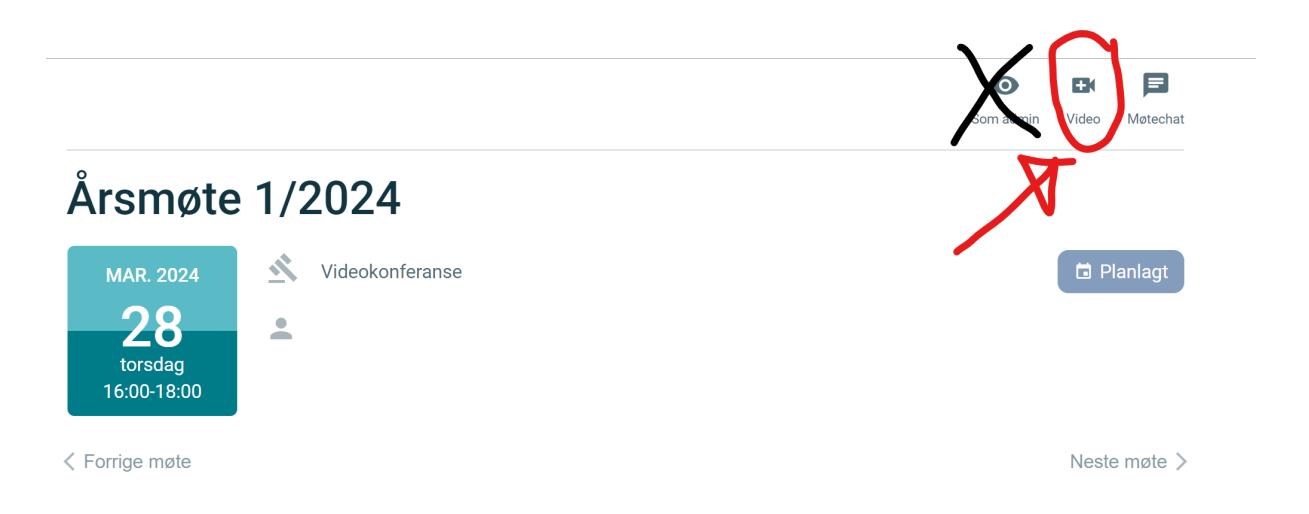

Din deltakelse vil vanligvis være forhåndsregistrert. Hvis planene dine endrer seg, kan du enkelt oppdatere deltakelsen ved å klikke på navnet ditt.

Viktig: Du må være registrert som deltaker før møtet starter for å kunne avgi stemme underveis i møtet.

## Agendaen for møtet

Hele agendaen vises på møtesiden og består av:

- Orienteringssaker (til informasjon)
- Valg (valg av personer til ulike verv)
- Beslutningssaker (krever godkjenning fra generalforsamlingen)
  Agenda

| 1. Godkjenning av de stemmeberettigede medlemmene | Beslutning | ~ |
|---------------------------------------------------|------------|---|
| 2. Godkjenning av innkalling                      | Beslutning | ~ |
| 3. Godkjenning av saksliste                       | Beslutning | ~ |
| 4. Godkjenne forretningsorden                     | Beslutning | ~ |
| 5. Valg av dirigent til å lede møtet              | Personvalg | ~ |
| 6. Valg av person til å føre protokoll fra møtet  | Personvalg | ~ |
| 7. Valg av to medlemmer til å signere protokollen | Personvalg | ~ |
| 8. Behandle idrettslagets årsmelding              | Beslutning | ~ |

Klikk på den aktuelle saken for å se detaljene. Eventuelle vedlegg er tilgjengelige via bindersikonet.

|         | 2. Godkjenning av innkalling                                          | Beslutning | <b>ð</b> 1 ^ |
|---------|-----------------------------------------------------------------------|------------|--------------|
|         | Beskrivelse<br>Det skal avklares om årsmøtet godkjenner innkallingen. |            |              |
|         | Forslag til vedtak<br>Innkallingen til årsmøtet godkjennes.           |            |              |
| ٢       | C Vedlegg                                                             |            |              |
| $\zeta$ | Test .pdf                                                             |            | (j)          |

~

## Stemmegivning under møtet

Stemmegivning åpnes av møteleder etter at generalforsamlingen er satt.

• Ved valg krysser du av for ønsket kandidat og klikker «Avgi stemme»

| 5. Valg av dirigent til å lede møtet<br>! Mangler stemme fra deg                                               |                    | Personvalg         |
|----------------------------------------------------------------------------------------------------|--------------------|--------------------|
| Agendainfo                                                                                                    | Rediger stemmer    | Stemmeresultat     |
| <b>Beskrivelse</b><br>Det skal velges dirigent til å lede møtet                                                |                    |                    |
| Kandidater til valg<br>A) Frida Elvevoll                                                                       |                    |                    |
| Antall kandidater som skal velges: 1                                                                           |                    | Rediger kandidater |
| Avstemning<br>Hvilke kandidater stemmer Chrisander<br>Du har valgt maksimalt antall kandidat<br>Frida Elvevoll | Hansen for?<br>er. |                    |
|                                                                                                    |                    |                    |

• Ved beslutningssaker velger du «For» eller «Mot»

Du kan når som helst endre stemmen din ved å bruke knappene «**Endre stemme**» eller «**Trekk tilbake stemme**».

| 4. Election of person to chair the meeting                                           | Election ^                |
|--------------------------------------------------------------------------------------|---------------------------|
| Agenda info                                                                          | Comments                  |
| <b>Description</b><br>The general meeting shall elect a person to chair the meeting. |                           |
| Voting<br>Jonas Berggren has voted for the candidate Bård Member .                   | Change vote Withdraw vote |

Stemmer registreres digitalt på samme måte som stemmesedler i et fysisk møte og inngår i den offisielle opptellingen.

#### Teknisk veiledning

For best mulig opplevelse anbefales:

- Bruk den nyeste versjonen av Chrome, Edge, Firefox eller Safari
- Sørg for å gi tilgang til mikrofon og kamera når du blir spurt
- Logg inn og test tilgangen allerede samme dag som du mottar invitasjonen, slik at eventuelle problemer kan løses i god tid

Dersom du får tekniske utfordringer, kan du kontakte Orgbrain på telefon 22 12 00 28 eller e-post <u>hei@orgbrain.no</u>.

### Ekstra sikkerhet

For økt datasikkerhet anbefales det å aktivere tofaktorautentisering (2FA). Dette gjøres under «Konto og innstillinger» via menyen øverst til høyre i portalen.